#### Веб-приложение «Психометрическая экспертиза заданий»

веб-приложение, которое **предоставляет** подробную информацию о трудности и дискриинативности тестовых заданий в онлайн-курсе и **помогает** авторам принимать решения об обновлении контента и, таким образом, следить за качеством системы оценивания в курсе.

Включает две вкладки:

- Карта заданий
- Психометрические свойства заданий

#### Вкладка «Карта заданий»

На странице «Карта заданий» вы видите сводную таблицу с описанием тестов, карту решаемости заданий и карту дискриминативности заданий курса (См. рис. 1).

| вторизация<br>ыберите курс                                                                                     | Карта заданий Психометрические свойства заданий                                       |         |         |          |       |
|----------------------------------------------------------------------------------------------------|---------------------------------------------------------------------------------------|---------|---------|----------|-------|
| Основные направления развития охраны труда в современном 👻                                                     | инструкция о том, как пользовать хитмел                                               |         |         |          |       |
| ароль                                                                                                    | Na тема/модуль                                                                        | TECT    | задания | N(n)     | альфа |
|                                                                                                    | 1 Тема 1. Введение в охрану труда: основные понятия и направления                     | Tect 1  | 15      | 101(101) | 0.58  |
| Antenna um en                                                                                                  | 2 Тема 2. Актуальные международные стандарты в области охраны труда                   | Tect 2  | 15      | 88(88)   | 0.75  |
| All and a second second second second second second second second second second second second second second se | 4 Тема 4. Экономические аспекты охраны труда                                          | Тест 4  | 15      | 60(60)   | 0.68  |
| ключение выполнено. Вы можете переходить к настройке отчета                                                    | 5 Тема 5. Организационно-управленческие риски                                         | Тест 5  | 15      | 55(55)   | 0.73  |
| CTOORS OTUDTS                                                                                                  | 6 Тема 6. Физические и физиологические риски                                          | Тест б  | 15      | 51(51)   | 0.74  |
| ерите отчетный период                                                                                          | 7 Тема 7. Бискомические риски                                                         | Тест 7  | 15      | 47(47)   | 0.76  |
| запуска курса 👻                                                                                                | 8 Тема 8. Социально-психологические риски на работе                                   | Tect 8  | 15      | 42(42)   | 0.71  |
|                                                                                                    | <ol> <li>Тема 9. Влияние окружающей среды на производственное здоровье</li> </ol>     | Tect 9  | 15      | 37(37)   | 0.83  |
| енерировать отчет                                                                                              | 10 Тема 10. Охрана труда дистанционных работников и работников на аутсорсинге         | Тест 10 | 15      | 33(33)   | 0.31  |
|                                                                                                    | 12 Тема 12. Обеспечение охраны труда в транснациональном бизнесе                      | Tecr 12 | 15      | 16(16)   | 0.23  |
|                                                                                                    | 13 Тема 13. Обеспечение охраны труда на средних, малых и микропредприятиях            | Tect 13 | 15      | 15(15)   | 0.74  |
|                                                                                                    | 14 Тема 14. Основные выводы: скрана труда и глобальные проблемы здоровья человечества | Tect 14 | 15      | 12(12)   | 0.36  |

Рис. 1

#### 1. Таблица с описанием тестов курса

В столбце «тема/модуль» перечислены все темы/модули, содержащиеся в курсе, согласно онлайн-платформе (См. рис. 2).

| N≘ | тема/модуль                                                                        | тест    | задания | N(n)     | альфа |
|----|------------------------------------------------------------------------------------|---------|---------|----------|-------|
| 1  | Тема 1. Введение в охрану труда: основные понятия и направления                    | Тест 1  | 15      | 101(101) | 0.58  |
| 2  | Тема 2. Актуальные международные стандарты в области охраны труда                  | Тест 2  | 15      | 88(88)   | 0.75  |
| 4  | Тема 4. Экономические аспекты охраны труда                                         | Тест 4  | 15      | 60(60)   | 0.68  |
| 5  | Тема 5. Организационно-управленческие риски                                        | Тест 5  | 15      | 55(55)   | 0.73  |
| 6  | Тема 6. Физические и физиологические риски                                         | Тест б  | 15      | 51(51)   | 0.74  |
| 7  | Тема 7. Биохимические риски                                                        | Тест 7  | 15      | 47(47)   | 0.76  |
| 8  | Тема 8. Социально-психологические риски на работе                                  | Тест 8  | 15      | 42(42)   | 0.71  |
| 9  | Тема 9. Влияние окружающей среды на производственное здоровье                      | Тест 9  | 15      | 37(37)   | 0.83  |
| 10 | Тема 10. Охрана труда дистанционных работников и работников на аутсорсинге         | Тест 10 | 15      | 33(33)   | 0.31  |
| 12 | Тема 12. Обеспечение охраны труда в транснациональном бизнесе                      | Тест 12 | 15      | 16(16)   | 0.23  |
| 13 | Тема 13. Обеспечение охраны труда на средних, малых и микропредприятиях            | Тест 13 | 15      | 15(15)   | 0.74  |
| 14 | Тема 14. Основные выводы: охрана труда и глобальные проблемы здоровья человечества | Тест 14 | 15      | 12(12)   | 0.36  |

## В столбце «тест» указано название теста на платформе (См. рис. 3).

| N₂ | тема/модуль                                                                        | тест    | задания | N(n)     | альфа |
|----|------------------------------------------------------------------------------------|---------|---------|----------|-------|
| 1  | Тема 1. Введение в охрану труда: основные понятия и направления                    | Тест 1  | 15      | 101(101) | 0.58  |
| 2  | Тема 2. Актуальные международные стандарты в области охраны труда                  | Тест 2  | 15      | 88(88)   | 0.75  |
| 4  | Тема 4. Экономические аспекты охраны труда                                         | Тест 4  | 15      | 60(60)   | 0.68  |
| 5  | Тема 5. Организационно-управленческие риски                                        | Тест 5  | 15      | 55(55)   | 0.73  |
| 6  | Тема 6. Физические и физиологические риски                                         | Тест б  | 15      | 51(51)   | 0.74  |
| 7  | Тема 7. Биохимические риски                                                        | Тест 7  | 15      | 47(47)   | 0.76  |
| 8  | Тема 8. Социально-психологические риски на работе                                  | Тест 8  | 15      | 42(42)   | 0.71  |
| 9  | Тема 9. Влияние окружающей среды на производственное здоровье                      | Тест 9  | 15      | 37(37)   | 0.83  |
| 10 | Тема 10. Охрана труда дистанционных работников и работников на аутсорсинге         | Тест 10 | 15      | 33(33)   | 0.31  |
| 12 | Тема 12. Обеспечение охраны труда в транснациональном бизнесе                      | Тест 12 | 15      | 16(16)   | 0.23  |
| 13 | Тема 13. Обеспечение охраны труда на средних, малых и микропредприятиях            | Тест 13 | 15      | 15(15)   | 0.74  |
| 14 | Тема 14. Основные выводы: охрана труда и глобальные проблемы здоровья человечества | Тест 14 | 15      | 12(12)   | 0.36  |

#### Рис. 3

В столбце «задания» указано количество заданий/вопросов, содержащихся в каждом тесте (См. рис. 4).

| N₂ | тема/модуль                                                                        | тест    | задания | N(n)     | альфа |
|----|------------------------------------------------------------------------------------|---------|---------|----------|-------|
| 1  | Тема 1. Введение в охрану труда: основные понятия и направления                    | Тест 1  | 15      | 101(101) | 0.58  |
| 2  | Тема 2. Актуальные международные стандарты в области охраны труда                  | Тест 2  | 15      | 88(88)   | 0.75  |
| 4  | Тема 4. Экономические аспекты охраны труда                                         | Тест 4  | 15      | 60(60)   | 0.68  |
| 5  | Тема 5. Организационно-управленческие риски                                        | Тест 5  | 15      | 55(55)   | 0.73  |
| 6  | Тема 6. Физические и физиологические риски                                         | Тест б  | 15      | 51(51)   | 0.74  |
| 7  | Тема 7. Биохимические риски                                                        | Тест 7  | 15      | 47(47)   | 0.76  |
| 8  | Тема 8. Социально-психологические риски на работе                                  | Тест 8  | 15      | 42(42)   | 0.71  |
| 9  | Тема 9. Влияние окружающей среды на производственное здоровье                      | Тест 9  | 15      | 37(37)   | 0.83  |
| 10 | Тема 10. Охрана труда дистанционных работников и работников на аутсорсинге         | Тест 10 | 15      | 33(33)   | 0.31  |
| 12 | Тема 12. Обеспечение охраны труда в транснациональном бизнесе                      | Тест 12 | 15      | 16(16)   | 0.23  |
| 13 | Тема 13. Обеспечение охраны труда на средних, малых и микропредприятиях            | Тест 13 | 15      | 15(15)   | 0.74  |
| 14 | Тема 14. Основные выводы: охрана труда и глобальные проблемы здоровья человечества | Тест 14 | 15      | 12(12)   | 0.36  |

Рис. 4

В столбце «N(n)» указано количество студентов, где

- N количество студентов, приступивших к выполнению теста;
- (n) количество студентов, завершивших данный тест (выполнивших его до конца) (См. рис. 5).

| N₂ | тема/модуль                                                                        | тест    | задания | N(n)     | альфа |
|----|------------------------------------------------------------------------------------|---------|---------|----------|-------|
| 1  | Тема 1. Введение в охрану труда: основные понятия и направления                    | Тест 1  | 15      | 101(101) | 0.58  |
| 2  | Тема 2. Актуальные международные стандарты в области охраны труда                  | Тест 2  | 15      | 88(88)   | 0.75  |
| 4  | Тема 4. Экономические аспекты охраны труда                                         | Тест 4  | 15      | 60(60)   | 0.68  |
| 5  | Тема 5. Организационно-управленческие риски                                        | Тест 5  | 15      | 55(55)   | 0.73  |
| 6  | Тема 6. Физические и физиологические риски                                         | Тест б  | 15      | 51(51)   | 0.74  |
| 7  | Тема 7. Биохимические риски                                                        | Тест 7  | 15      | 47(47)   | 0.76  |
| 8  | Тема 8. Социально-психологические риски на работе                                  | Тест 8  | 15      | 42(42)   | 0.71  |
| 9  | Тема 9. Влияние окружающей среды на производственное здоровье                      | Тест 9  | 15      | 37(37)   | 0.83  |
| 10 | Тема 10. Охрана труда дистанционных работников и работников на аутсорсинге         | Тест 10 | 15      | 33(33)   | 0.31  |
| 12 | Тема 12. Обеспечение охраны труда в транснациональном бизнесе                      | Тест 12 | 15      | 16(16)   | 0.23  |
| 13 | Тема 13. Обеспечение охраны труда на средних, малых и микропредприятиях            | Тест 13 | 15      | 15(15)   | 0.74  |
| 14 | Тема 14. Основные выводы: охрана труда и глобальные проблемы здоровья человечества | Тест 14 | 15      | 12(12)   | 0.36  |

#### Рис. 5

В столбце «альфа» рассчитана альфа Кронбаха (или надежность теста) (См. рис. 6). Надежность результатов теста – устойчивость к воздействию случайных факторов. Интерпретация значений:

- [0.9; 1] очень высокий уровень надежности теста;
- [0.8; 0.9) высокий уровень надежности теста;
- [0.7; 0.8) достаточный уровень надежности теста;
- [0.6; 0.7) недостаточный уровень надежности теста;
- [0.5; 0.6) низкий уровень надежности теста;
- (0; 0.5) очень низкий уровень надежности теста.

| N₂ | тема/модуль                                                                        | тест    | задания | N(n)     | альфа |
|----|------------------------------------------------------------------------------------|---------|---------|----------|-------|
| 1  | Тема 1. Введение в охрану труда: основные понятия и направления                    | Тест 1  | 15      | 101(101) | 0.58  |
| 2  | Тема 2. Актуальные международные стандарты в области охраны труда                  | Тест 2  | 15      | 88(88)   | 0.75  |
| 4  | Тема 4. Экономические аспекты охраны труда                                         | Тест 4  | 15      | 60(60)   | 0.68  |
| 5  | Тема 5. Организационно-управленческие риски                                        | Тест 5  | 15      | 55(55)   | 0.73  |
| 6  | Тема 6. Физические и физиологические риски                                         | Тест 6  | 15      | 51(51)   | 0.74  |
| 7  | Тема 7. Биохимические риски                                                        | Тест 7  | 15      | 47(47)   | 0.76  |
| 8  | Тема 8. Социально-психологические риски на работе                                  | Тест 8  | 15      | 42(42)   | 0.71  |
| 9  | Тема 9. Влияние окружающей среды на производственное здоровье                      | Тест 9  | 15      | 37(37)   | 0.83  |
| 10 | Тема 10. Охрана труда дистанционных работников и работников на аутсорсинге         | Тест 10 | 15      | 33(33)   | 0.31  |
| 12 | Тема 12. Обеспечение охраны труда в транснациональном бизнесе                      | Тест 12 | 15      | 16(16)   | 0.23  |
| 13 | Тема 13. Обеспечение охраны труда на средних, малых и микропредприятиях            | Тест 13 | 15      | 15(15)   | 0.74  |
| 14 | Тема 14. Основные выводы: охрана труда и глобальные проблемы здоровья человечества | Тест 14 | 15      | 12(12)   | 0.36  |

#### 2. Карта решаемости заданий курса

На карте решаемости заданий курса отображены все **оцениваемые** задания курса: по вертикали расположены тесты (в левой части отображены номера тестов), по горизонтали – задания (См. рис. 7).

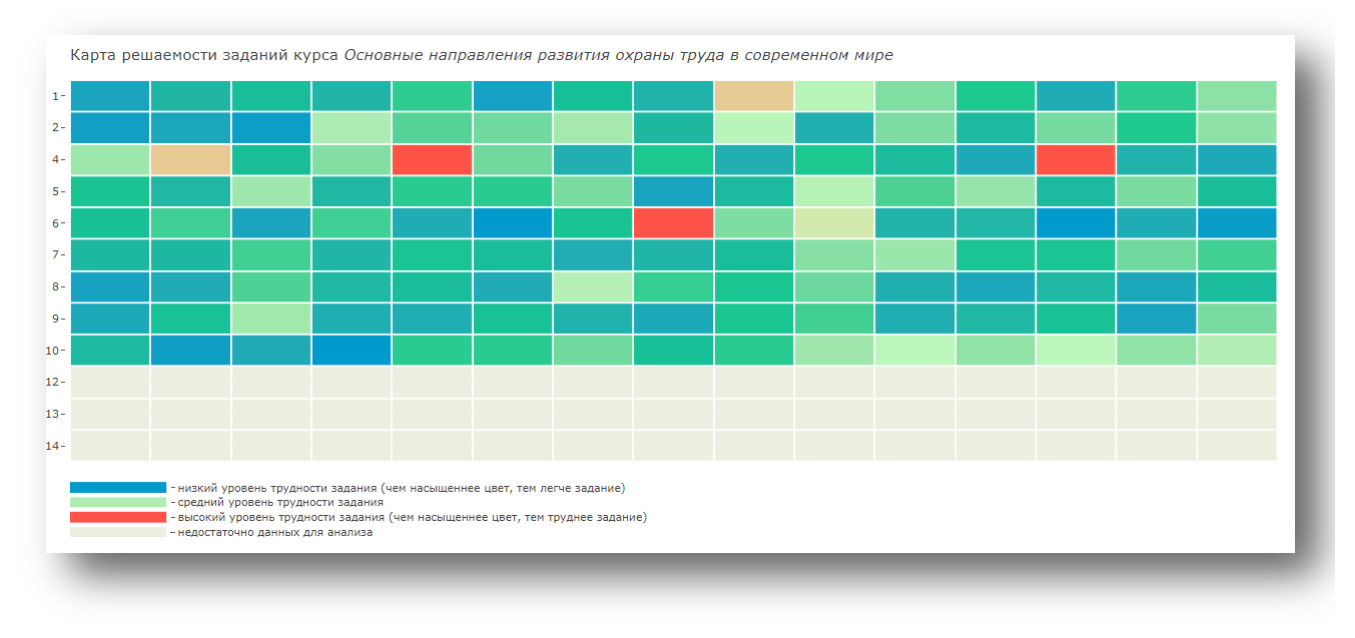

Рис. 7

Под таблицей расположена легенда, которая позволяет увидеть уровень трудности каждого задания.

Коэффициент трудности задания – это коэффициент, который показывает долю студентов, правильно выполнивших задание. Он может принимать значение от 0 до 1. Чем больше значение коэффициента, тем задание легче.

Оптимальными являются задания с размером коэффициента от 0,3 до 0,7. Задания с коэффициентами за пределами этого диапазона обычно требуют доработки или замены.

| Размер        | Задание     | Что с ним делать?    |
|---------------|-------------|----------------------|
| коэффициента  |             |                      |
| > 0,7         | Легкое      | Доработать/ Заменить |
| от 0,3 до 0,7 | Оптимальное | -                    |
| < 0,3         | Трудное     | Доработать/ Заменить |

В первую очередь дорабатываются или удаляются задания:

- которые решили все студенты (трудность = 1)
- которые не решил никто (трудность = 0)

Важно обращать внимание, соответствует ли трудность заданий в тесте поставленным при планировании курса целям и аудитории, на которую курс рассчитан.

При наведении курсора на определенное задание появляется всплывающее окно, в котором содержится информация о трудности задания и текст задания (См. рис. 8).

Интерпретация значения «Решаемость: 0.94 (n = 101)» (См. рис. 8):

0.94 – задание с низким уровнем трудности, его рекомендуется доработать или • заменить;

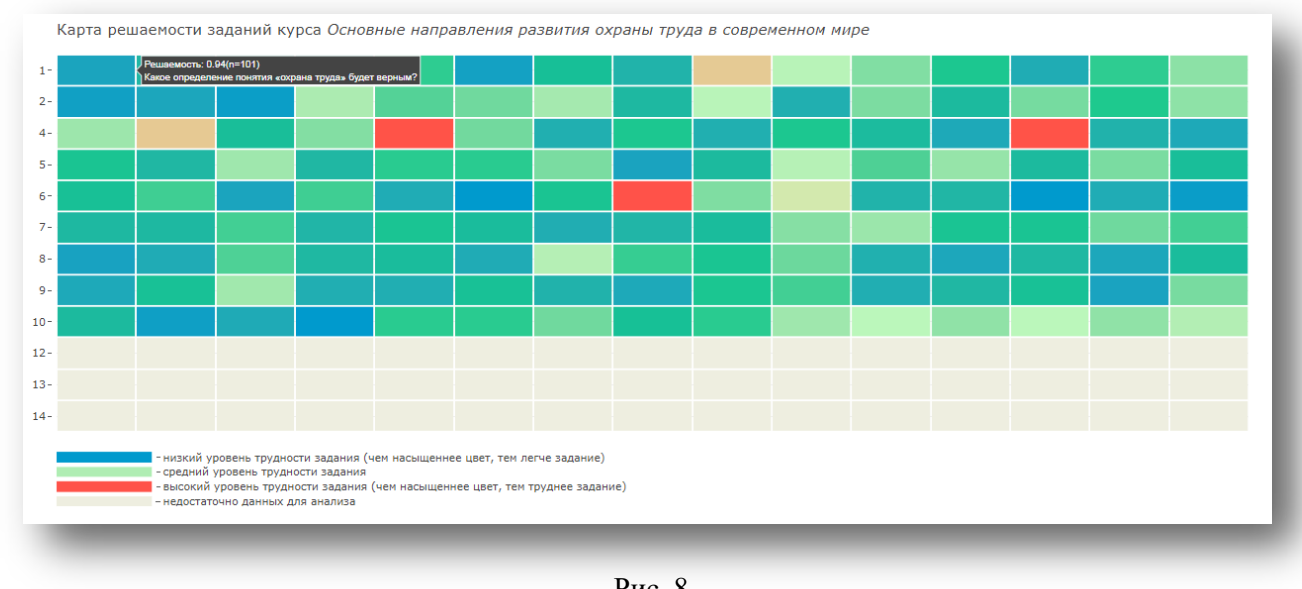

n = 101 – количество студентов, выполнивших данное задание. •

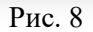

Интерпретация значения «Решаемость: 0.51 (n = 88)» (См. рис. 9):

- 0.51 задание оптимального уровня трудности; •
- n = 88 количество студентов, выполнивших данное задание. •

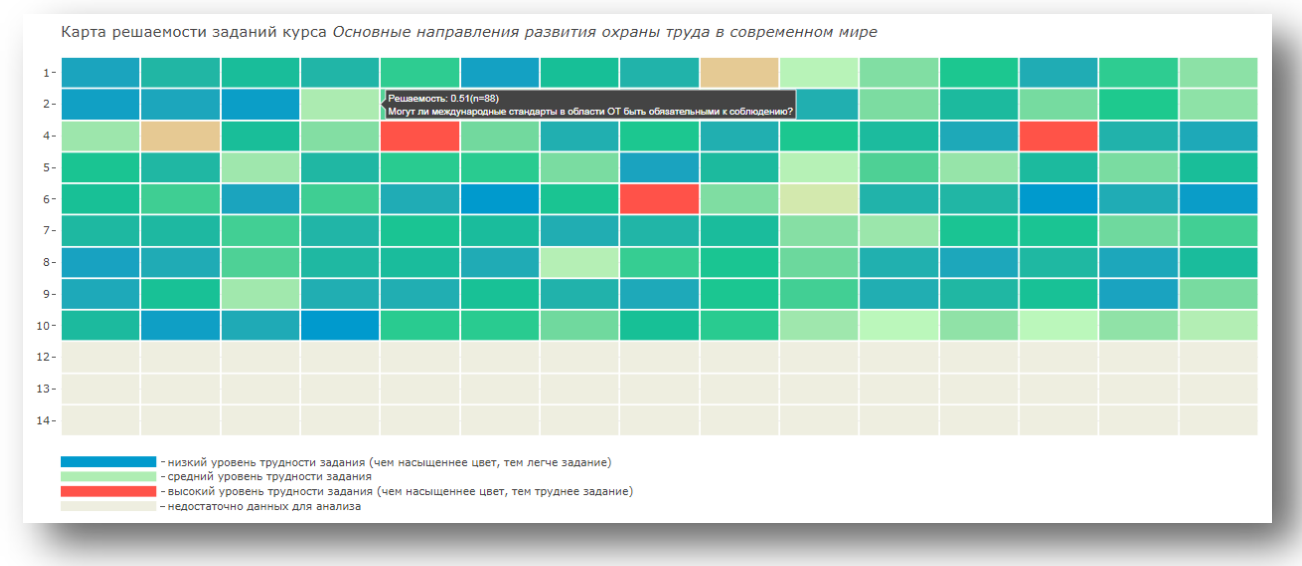

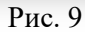

Интерпретация значения «Решаемость: 0.02 (n = 60)» (См. рис. 10):

• 0.02 – задание с высоким уровнем трудности, его рекомендуется доработать или заменить;

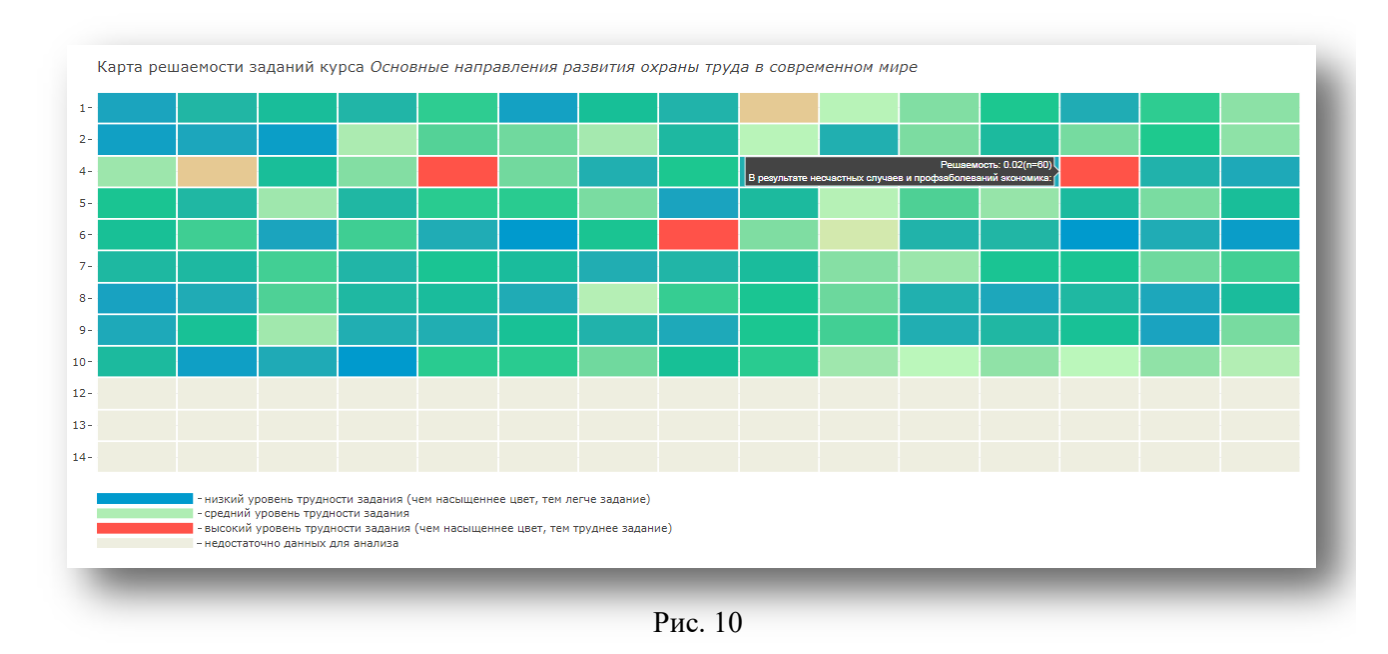

• n = 60 – количество студентов, выполнивших данное задание.

## 3. Дискриминативность (различительная способность) заданий курса

На карте дискриминативности заданий курса отображены все **оцениваемые** задания курса: по вертикали расположены тесты (в левой части отображены номера тестов), по горизонтали – задания из этих тестов (См. рис. 11).

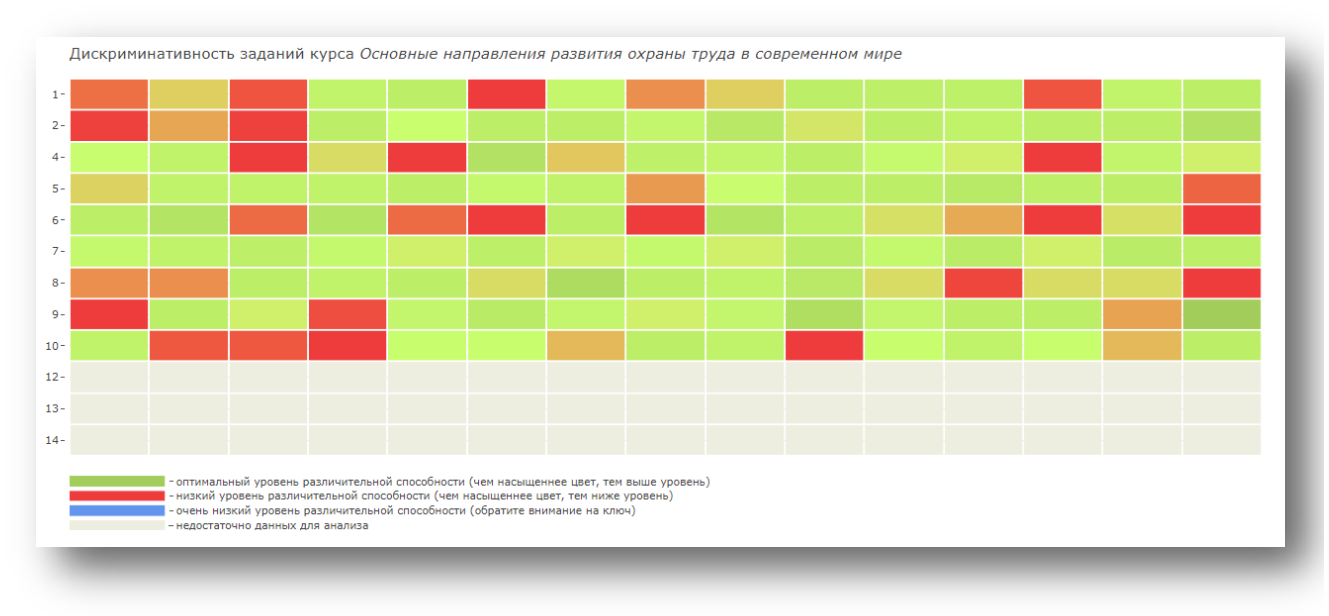

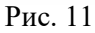

Под таблицей расположена легенда, которая позволяет увидеть уровень дискриминативности каждого задания.

Коэффициент дискриминативности задания показывает насколько хорошо с помощью задания можно различить хорошо подготовленных и слабо подготовленных студентов. Задания, не позволяющие отделить слабых студентов от сильных, являются неинформативными с точки зрения измерений. Следовательно, не могут сделать вклад в итоговую оценку по курсу. Коэффициент дискриминативности может принимать значение от -1 до 1. Чем больше размер коэффициента, тем лучше задание различает студентов с разным уровнем подготовленности.

Оптимальными являются задания с размером коэффициента от 0.3 и выше. Задания с коэффициентами ниже 0.3 требуют доработки или замены.

| Размер       | Дифференцирующая | Что с ним делать? |
|--------------|------------------|-------------------|
| коэффициента | способность      |                   |
| > 0,3        | Оптимальная      | -                 |
| < 0,3        | Низкая           | Доработать/       |
|              |                  | Заменить          |

При наведении курсора на определенное задание появляется всплывающее окно, в котором содержится информация о дискриминативности задания и текст задания (См. рис. 13).

Интерпретация значения «Решаемость: 0.90 (n = 42)» (См. рис. 12):

- 0.90 задание с высоким уровнем различительной способности;
- n = 42 количество студентов, выполнивших данное задание.

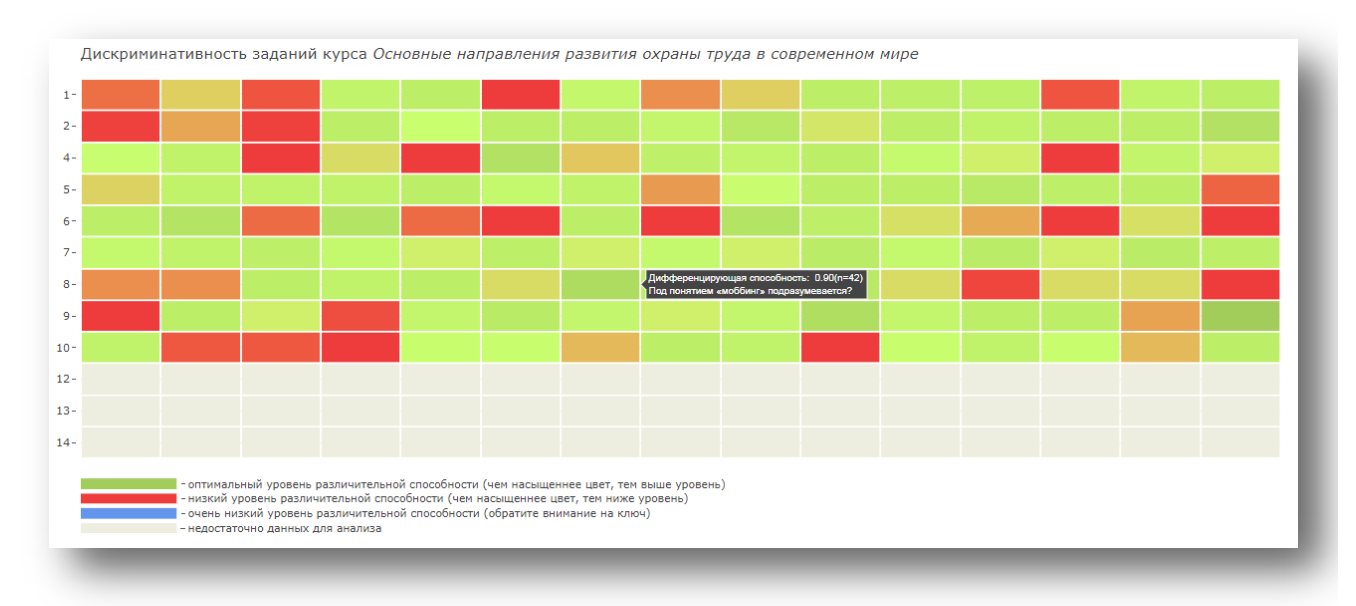

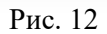

Интерпретация значения «Решаемость: 0.07 (n = 60)» (См. рис. 13):

• 0.07 – задание с низким уровнем различительной способности, его необходимо доработать или заменить;

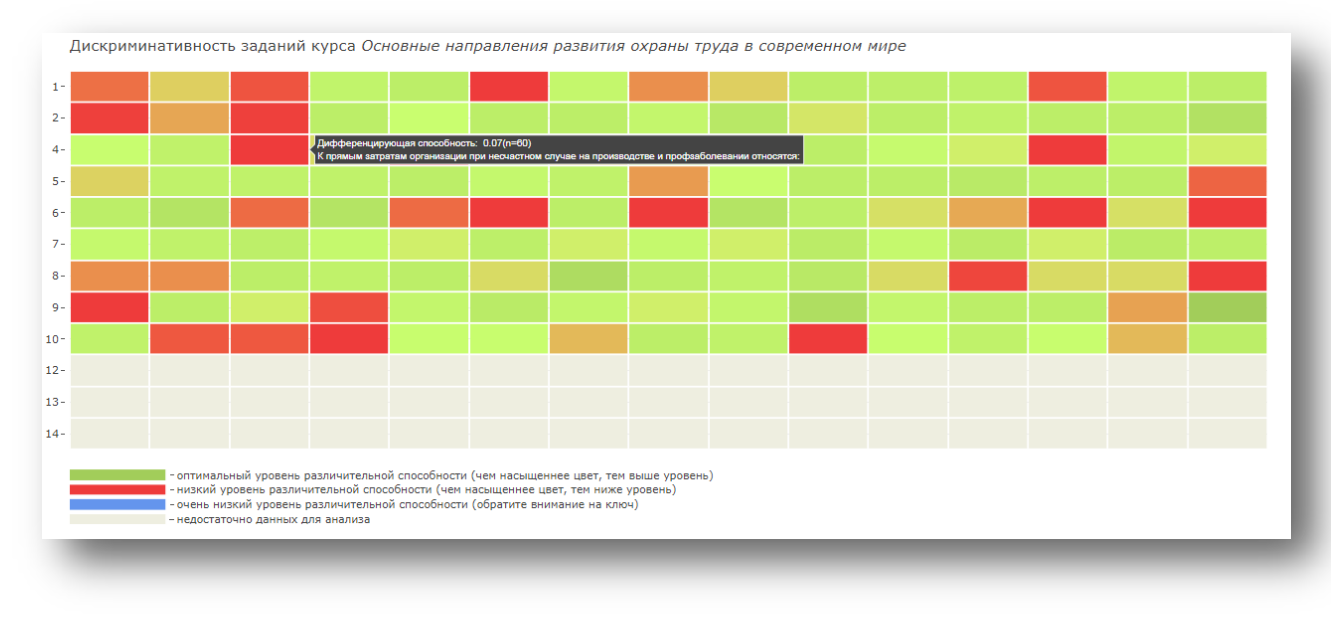

• n = 60 – количество студентов, выполнивших данное задание.

Рис. 13

Если на любой из карт вы видите серую маркировку, это значит, что для анализа недостаточно данных – задание выполнили менее 25 студентов (См. рис. 14):

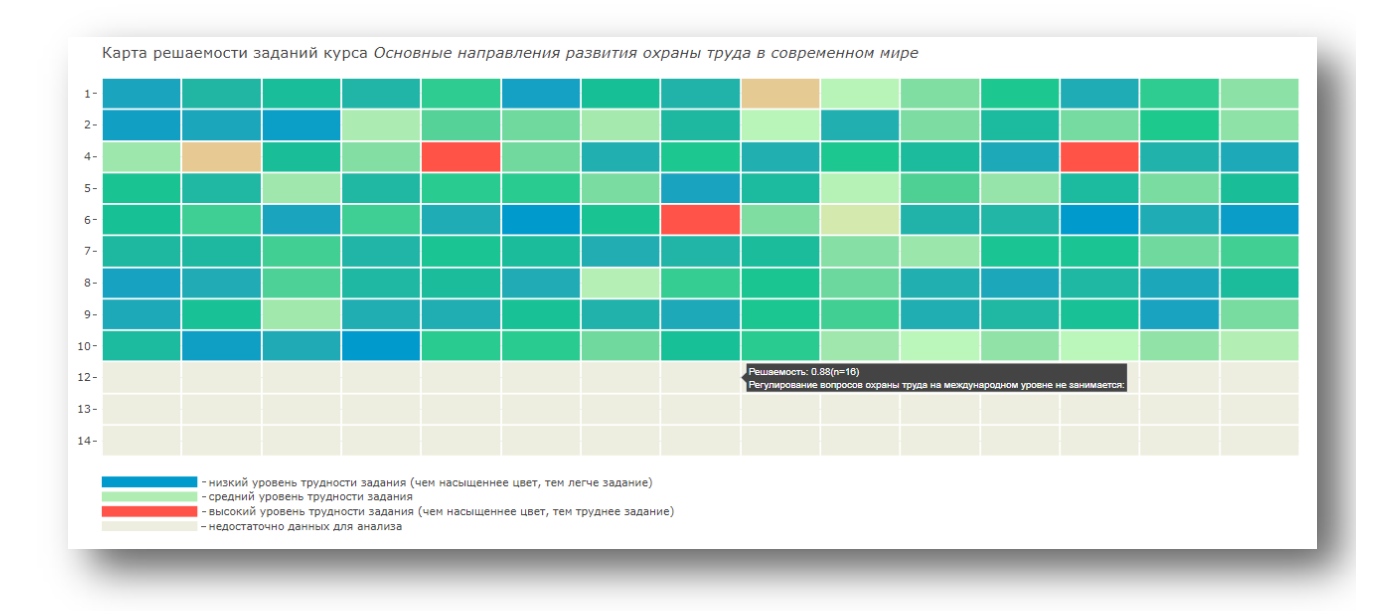

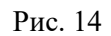

## Вкладка «Психометрические свойства заданий»

На странице «Психометрические свойства заданий» вы видите список тем онлайн-курса согласно онлайн-платформе. Название каждой темы – это активная ссылка, при переходе по которой вы увидите психометрические свойства теста для каждой недели (См. рис. 1):

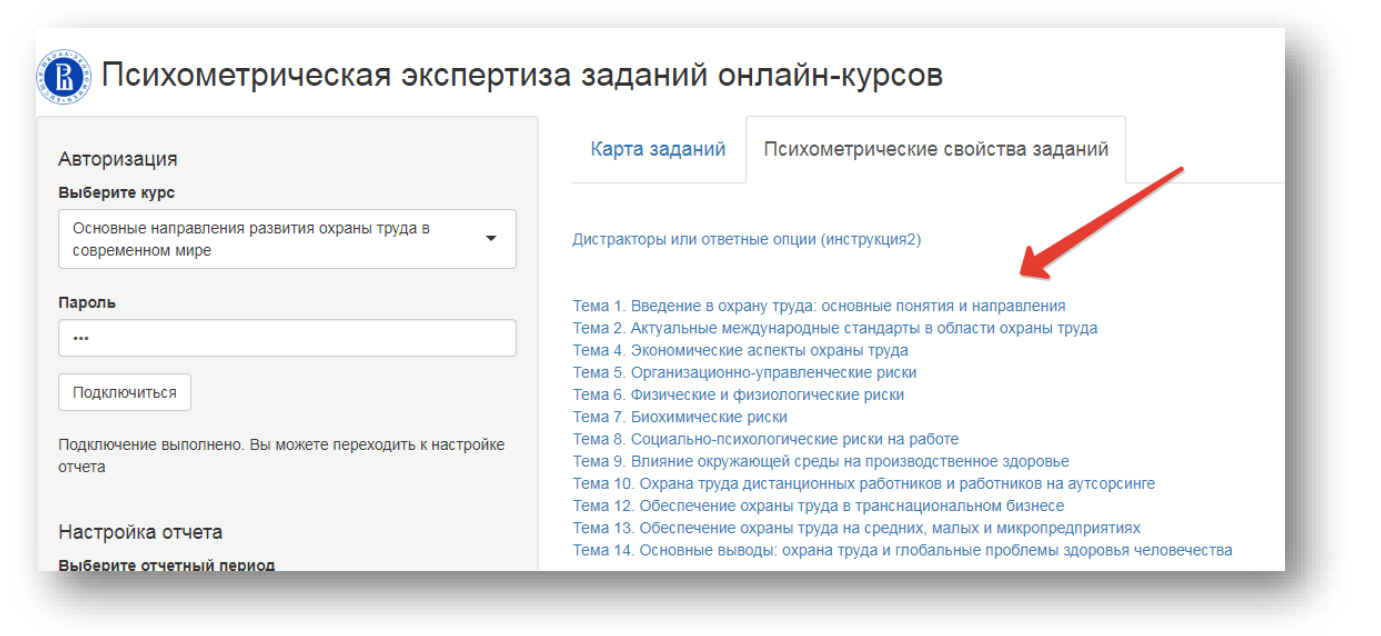

Рис. 1

#### 1. Гистограмма «Психометрические характеристики заданий»

На гистограмме по вертикали вы видите количество заданий, по горизонтали – диапазон уровня трудности, в который входят эти задания (См. рис. 2). Синий цвет – задания с низким уровнем дискриминативности, оранжевый цвет – задания с оптимальным уровнем дискриминативности.

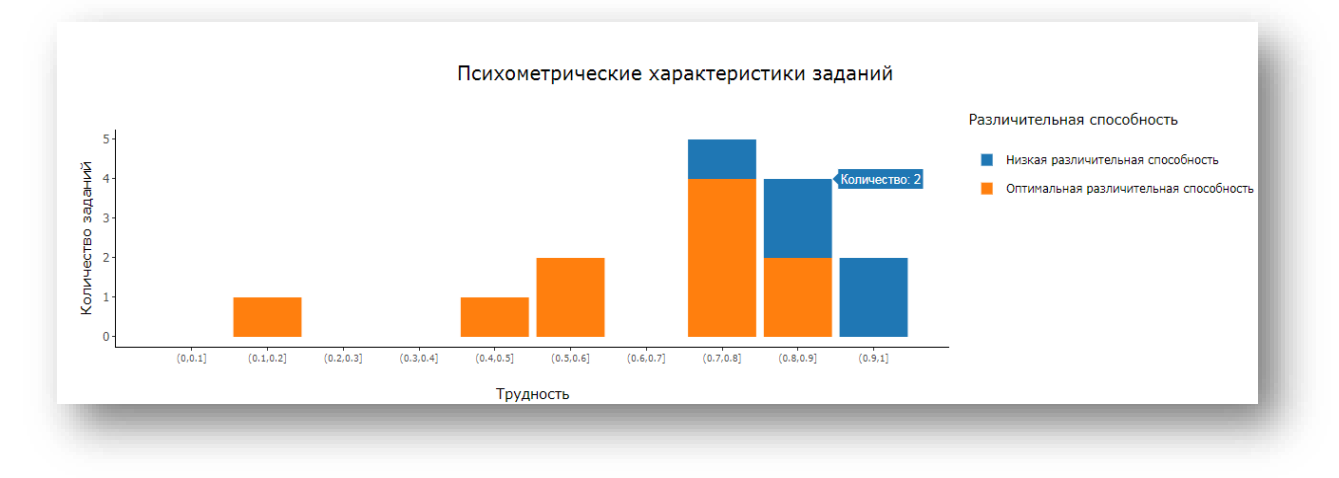

Рис. 2

При наведении курсора на синюю или оранжевую часть столбца появляется всплывающее окно, в котором содержится информация о количестве заданий с низким или оптимальным уровнем дискриминативности.

Таким образом, на Рис. 2 вы видите, что в итоговом тесте задания средней трудности (0,5-0,6) имеют оптимальный уровень дискриминативности (>0,3), такие задания можно считать качественными. Также вы видите, что 2 задания с низким уровнем сложности (0,8-0,9) имеют низкий уровень дискриминативности. Такие задания рекомендуется доработать/заменить.

## 2. Таблица с психометрическими свойствами теста для каждой недели

Далее вы видите таблицу, которая включает для каждого отдельного задания: полный текст, количество респондентов, трудность задания и распределение ответов по опциям (См. рис. 3):

| Текст вопроса                                                                                                    | Количество<br>респондентов | Трудность<br>задания | Распределение ответов<br>по опциям |
|----------------------------------------------------------------------------------------------------|----------------------------|----------------------|------------------------------------|
| Какое определение понятия «охрана труда» будет верным?                                                                                                    | 101 (100%)                 | 0.94                 |                                    |
| Оцените верность утвержденийА Первый документ, содержащий сведения о травмах, связанных с работой,<br>датируется XVI в до нэБ Первый закон, касающийся запрета детского труда, был издан в России в XVI в | 101 (100%)                 | 0.84                 |                                    |
| Основные задачи гигиены труда?                                                                                                    | 101 (100%)                 | 0.8                  |                                    |
| Наряду с исследованием минералов немецкий минерогол Георг Агрикола:                                                                                                    | 101 (100%)                 | 0.85                 |                                    |
| Правительственные комиссии по исследованию условий труда и здоровья рабочих:                                                                                                    | 101 (100%)                 | 0.72                 |                                    |
| Выберите первые международные конвенции по охране труда:                                                                                                    | 101 (100%)                 | 0.96                 |                                    |
| Законодательство об ответственности работодателя за безопасность оборудования и компенсациях в случае производственных травм появилось:                                                                   | 101 (100%)                 | 0.79                 |                                    |
| Понятие корпоративного убийства было сформировано в:                                                                                                    | 101 (100%)                 | 0.86                 |                                    |
| Отрасль, изучающая условия и характер труда, их влияние на здоровье и функциональное состояние человека<br>и разрабатывающая научные основы и практические меры, направленные на профилактику врелного и  | 404 (4008()                | 0.47                 |                                    |

Рис. 3

Столбец «Количество респондентов» содержит информацию о количестве обучающихся, которые выполнили задание и процент от общего числа, выполнивших тест (в скобках).

Столбец «**Трудность задания**» содержит коэффициент трудности, который показывает долю студентов, правильно выполнивших задание.

Коэффициент может принимать значение от 0 до 1. Чем больше значение коэффициента, тем задание легче.

Оптимальными являются задания с размером коэффициента от 0,3 до 0,7. Задания с коэффициентами за пределами этого диапазона обычно требуют доработки или замены.

| Размер        | Задание     | Что с ним делать?    |
|---------------|-------------|----------------------|
| коэффициента  |             |                      |
| > 0,7         | Легкое      | Доработать/ Заменить |
| от 0,3 до 0,7 | Оптимальное | -                    |
| < 0,3         | Трудное     | Доработать/ Заменить |

В первую очередь дорабатываются или удаляются задания:

- которые решили все студенты (трудность = 1)
- которые не решил никто (трудность = 0)

# Важно обращать внимание, соответствует ли трудность заданий в тесте поставленным при планировании курса целям и аудитории, на которую курс рассчитан.

Столбец «Распределение ответов по опциям» содержит одну из двух маркировок: красную или зеленую, которые соответствуют величине коэффициента дискриминативности. Этот коэффициент показывает, насколько хорошо с помощью задания можно различить хорошо подготовленных и слабо подготовленных студентов. Задания, не позволяющие отделить слабых студентов от сильных, являются неинформативными с точки зрения измерений. Следовательно, не могут сделать вклад в итоговую оценку по курсу. Коэффициент дискриминативности может принимать значение от -1 до 1. *Чем больше размер коэффициента, тем лучше задание различает студентов с разным уровнем подготовленности.* 

Оптимальными являются задания с размером коэффициента от 0,3 и выше. Задания с коэффициентами ниже 0,3 требуют доработки или замены.

| Размер       | Дифференцирующая | Что с ним делать? |
|--------------|------------------|-------------------|
| коэффициента | способность      |                   |
| > 0,3        | Оптимальная      | -                 |
| < 0,3        | Низкая           | Доработать/       |
|              |                  | Заменить          |

Красная маркировка в таблице означает, что задание имеет низкий показатель дискриминативности, зеленая – показатель дискриминативности оптимальный (См. рис. 4):

| Текст вопроса                                                                                                    | Количество<br>респондентов | Трудность<br>задания | Распределение ответов<br>по опциям |
|----------------------------------------------------------------------------------------------------|----------------------------|----------------------|------------------------------------|
| Какое определение понятия «охрана труда» будет верным?                                                                                                    | 101 (100%)                 | 0.94                 |                                    |
| Оцените верность утвержденийА Первый документ, содержащий сведения о травмах, связанных с работой,<br>датируется XVI в до нзБ Первый закон, касающийся запрета детского труда, был издан в России в XVI в | 101 (100%)                 | 0.84                 |                                    |
| Основные задачи гигиены труда?                                                                                                    | 101 (100%)                 | 0.8                  |                                    |
| Наряду с исследованием минералов немецкий минерогол Георг Агрикола:                                                                                                    | 101 (100%)                 | 0.85                 |                                    |
| Правительственные комиссии по исследованию условий труда и здоровья рабочих:                                                                                                    | 101 (100%)                 | 0.72                 |                                    |
| Выберите первые международные конвенции по охране труда:                                                                                                    | 101 (100%)                 | 0.96                 |                                    |
| Законодательство об ответственности работодателя за безопасность оборудования и компенсациях в случае<br>производственных травм появилось:                                                                | 101 (100%)                 | 0.79                 |                                    |
| Понятие корпоративного убийства было сформировано в:                                                                                                    | 101 (100%)                 | 0.86                 |                                    |
| Отрасль, изучающая условия и характер труда, их влияние на здоровье и функциональное состояние человека<br>и разрабатываюшая научные основы и поактические меры, направленные на профилактику вредного и  | 101 (1009/)                | 0.17                 |                                    |

## Рис. 4

#### 3. Всплывающая таблица распределения ответов по опциям.

При наведении на маркировку вы видите всплывающую таблицу с показателем дискриминативности и распределением по опциям.

Во всплывающей таблице распределения ответов по опциям отражается полный текст варианта ответа и процент выбравших каждую ответную опцию среди неподготовленных и среди подготовленных студентов. Также отмечено, какая из опций является верной (См. рис. 5):

| Текст вопроса                                                                                                    |                                                                                                    | Количество<br>респондентов     |             | Трудность<br>задания | Распределение ответов<br>по опциям |  |
|----------------------------------------------------------------------------------------------------|----------------------------------------------------------------------------------------------------|--------------------------------|-------------|----------------------|------------------------------------|--|
| Какое определение понятия «охрана труда» будет верным?                                                                                                    |                                                                                                    | Дискриминативность: 0.16       |             |                      |                                    |  |
| Оцените верность утвержденийА Первый документ, содержащий сведения о трав<br>датируется XVI в до нэБ Первый закон, касающийся запрета детского труда, был                                                                                | Выбранный вариант                                                                                                    | Непо                           | дготовленны | не Подготовленные    | Верный<br>ответ                    |  |
| Основные задачи гигиены труда?                                                                                                    | охрана труда - система                                                                                                    |                                |             |                      |                                    |  |
| Наряду с исследованием минералов немецкий минерогол Георг Агрикола:                                                                                                    | законодательных актов, направленных на сохранени                                                                                              | ie                             | 0%          | 4%                   | Нет                                |  |
| Правительственные комиссии по исследованию условий труда и здоровья рабочи                                                                                                    | здоровья и расотоспососное<br>человека в процессе труда                                                                                       | И                              |             |                      |                                    |  |
| Выберите первые международные конвенции по охране труда:                                                                                                    | охрана труда - совокупност<br>факторов производственной ср                                                                                    | ь<br>реды                      |             |                      | Нет                                |  |
| Законодательство об ответственности работодателя за безопасность оборудован<br>производственных травм появилось:                                                                                                    | и трудового процесса,<br>оказывающих влияние на<br>работоспособность и здоров<br>людей                                                        | ье                             | 0%          | 12%                  |                                    |  |
| Понятие корпоративного убийства было сформировано в:                                                                                                    | охрана труда - система                                                                                                    |                                |             |                      |                                    |  |
| Отрасль, изучающая условия и характер труда, их влияние на здоровье и функци<br>и разрабатывающая научные основы и практические меры, направленные на про<br>опасного воздействия факторов производственной среды и трудового процесса н | сохранения жизни й здоров<br>работников в процессе трудо<br>деятельности, включающая в<br>правовые, социально-<br>экономические, организацион | ын<br>вой<br>цебя<br>ино- 100% | 84%         | Да                   |                                    |  |
| Первый отечественный закон в сфере охраны труда ( Закон о надзоре за работак                                                                                                    | технические, санитарно-<br>гигиенические, лечебно-<br>профилактические                                                                        |                                |             |                      |                                    |  |
| Профессиональное здоровье охватывает:                                                                                                    | реабилитационные и иные<br>мероприятия                                                                                                    |                                |             |                      |                                    |  |
| Гигиенист и специалист по здоровью:                                                                                                    |                                                                                                    | 101 (10                        | 0%)         | 0.75                 |                                    |  |

Рис. 5

Под таблицей размещена ссылка «Вернуться к началу», которая позволяет вернуться к списку тем и выбрать нужную (См. рис. 6):

| профилактические, реабилитационные и иные мероприятия:                                                                                                    | 101 (100%) | 0.9  | - |  |  |  |  |  |  |
|----------------------------------------------------------------------------------------------------|------------|------|---|--|--|--|--|--|--|
| Правовую основу охраны труда составляют законодательные акты и нормативные правовые акты по охране<br>труда, имеющие иерархическую структуру, наибольшей юридической силой обладает. | 101 (100%) | 0.72 |   |  |  |  |  |  |  |
| В г Чарльз Тернер Текра в исследовании «Влияние основных искусств, ремесел и профессий, гражданских<br>состояний и образа жизни на здоровье и долголетие» не указывал на:            | 101 (100%) | 0.58 |   |  |  |  |  |  |  |
| ернуться к началу<br>Гема 2. Актуальные международные стандарты в области охраны труда<br>1тоговое оценивание                                                                        |            |      |   |  |  |  |  |  |  |
| Психометрические характеристики заданий                                                                                                    |            |      |   |  |  |  |  |  |  |

Рис. 6